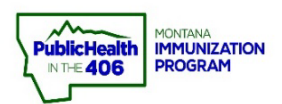

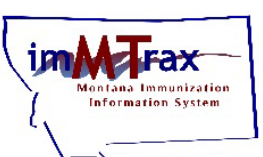

Follow the steps below for the \*NEW\* process to request *imMTrax* access for users.
1. Before accessing either the initial *imMTrax* access form or the Single User MOA, you MUST have an Okta account (security authenticator to verify your identity).
2. Please do not attempt to open the forms in an iPhone or other Apple device. The forms cannot be filled out in Apple's Safari browser.

Please contact the HHS Help Desk at 444-9500 for Okta security account support. Contact the *imMTrax* Help Desk at 406-444-5580 if you have any questions about the steps to request *imMTrax* access for an employee.

# **Supervisor Steps**

- Supervisor will create an Okta security account (if they don't have one) by visiting login.mt.gov and following the instructions in the <u>Okta Account Creation Guide</u>. Please contact HHS IT Help Desk at 406-444-9500 if you have any issues signing up for an Okta security account.
  - a. \*Please **log out** of Okta once you have finished creating your account.
- 2. Supervisor will open <u>Electronic *imMTrax* Access Request Form.</u> Do NOT click this link unless you have supervisory authority (supervise employees) to submit the *imMTrax* access request.

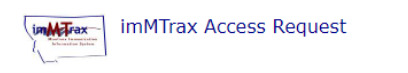

imMTrax Access Request

Note: When you click the link to the *imMTrax Access Request* form you will be prompted to log into **Okta\***, a security authenticator. Choose Citizen login when prompted. If you have any problems accessing this form, please reach out to our IT Department at **406-444-9500** 

\*A supervisor must already have an Okta security account. Please ensure you have an Okta account <u>BEFORE</u> clicking this link. Visit <u>Montana Okta FAQ for *imMTrax* Access</u> to learn about Montana Okta.

- 3. Supervisor completes the *imMTrax Access Request* Form.
- a. Supervisor completes the employee/User Info Section. Enter the information for the employee you are requesting *imMTrax* access for.

| ★ Legal First Name   | * Date of Birth                          |   |
|----------------------|------------------------------------------|---|
| Nancy                | 03-20-1982                               | - |
| Legal Middle Name    | <b>*</b> Phone Number (ex. 406-444-4444) |   |
|                      | 406-444-1234                             |   |
| ★ Legal Last Name    | * Email Address                          |   |
| Nurse                | nancy.nurse@sphealth.org                 |   |
| before?<br>No r      |                                          |   |
| * Employer           | <b>≭</b> Job Title                       |   |
| St. Peters Health    | Clinic RN                                |   |
| ★ Location Name 😧    | VFC PIN Number                           |   |
| SPH Broadway         | 2102                                     |   |
| * Address            | * City                                   |   |
| 2550 Broadway Street | Helena                                   |   |
|                      | * Country                                |   |
| * State              | + County                                 |   |
| ★ State              | Lewis and Clark                          |   |
| * State MT * Zlp     | Lewis and Clark                          | _ |

b. Supervisor Completes Requested Access Info Section

#### Requested Access Information

| ★ Start Date                                   | End Date (If Applicable)        |
|------------------------------------------------|---------------------------------|
| 11-07-2022                                     | MM-DD-YYYY                      |
| Please list access requested here:             |                                 |
| Read Only with Consent : search/view/print     | records                         |
| Give a brief justification as to why access is | s needed                        |
| Nancy needs to know what immunizations her pat | ients are due for.              |
| Supervisor's Name                              | <b>*</b> Supervisor's Job Title |
| Stacy Supervisor                               | Clinic Manager                  |

c. Supervisor checks the box as the Authorizing Official who can authorize the *imMTrax* access request.

#### Authorizing Official:

I understand that it is my responsibility to inform the State of Montana Immunization Program immediately when this access is no longer needed. I am authorized to request access for this employee at the location specified.

After submitting this request, the requested user will receive an email with further instructions to complete the imMTrax agreement.

I have read and fully agree to the above authorizing official statement.

1. Supervisor clicks the **Submit** button to submit the *imMTrax Access Request* form.

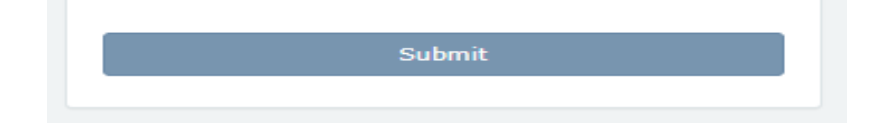

## **Prospective New User Steps:**

1. After the initial *imMTrax* access request has been submitted, the prospective new user will get an automated email from the sender servicedesk@service.mt.gov (see the example email below) with instructions to fill out an *imMTrax User Agreement*.

Note #1: If the user does not get the email like listed below, please contact the *imMTrax* Help Desk at 406-444-5580.

|                                                                                   | Email sent                                                                                                    |
|-----------------------------------------------------------------------------------|----------------------------------------------------------------------------------------------------|
| Subject:                                                                          | im/Trax:Single User Memorandum of Agreement                                                                                                    |
| From:                                                                             | SITSD Service Desk                                                                                                    |
| To:                                                                               | adamsl@sd5.k12.mt.us                                                                                                    |
|                                                                                   | Hide email details                                                                                                    |
| The next steps in the questions.                                                  | process to get imMTrax access are below. Please contact the Montana Immunization Program at the contact information below with any                                                                                                    |
| Phone: 406-444-558                                                                |                                                                                                    |
| Email: hhsphsiis@m                                                                | t.gov                                                                                                    |
| <ol> <li>Before access<br/><u>Account Guide</u></li> <li>You must fill</li> </ol> | ing the imMTrax User Agreement form, you MUST have an Okta account. If you do not have an Okta account, follow the <u>Create Okta User</u><br>to set up an Okta account.<br>uu the <u>Electronic imMTrax User Agreement</u> .                                                                                                    |
| If the link above doe                                                             | not work please use the alternate link to the imMTrax User Agreement. Then, navigate to the imMTrax Agreement from the available options.                                                                                                    |
| Once you click on th                                                              | e link above you will need to click Citizen Login and log into your OKTA Account. Non-state employees please *DO NOT* click the link un                                                                                                    |
| Cit                                                                               | ingin<br>ingin<br>in |

- 2. The prospective new user will create an Okta account (if they don't have one) by visiting login.mt.gov and following the instructions in the <u>Okta Account Creation Guide</u>.
  - a. \*Please log out of Okta once you have finished creating your account.
- 3. The prospective new user should click the link to the *imMTrax User Agreement* they received via email. Once the user clicks the link the user will need to click Citizen login button and log into their Okta account. If you have any problems accessing this form, please reach out to the HHS IT Help Desk at **406-444-9500**.
  - a. The prospective new user must already have an Okta account. Please ensure the employee has an Okta account \*before\* clicking this link.

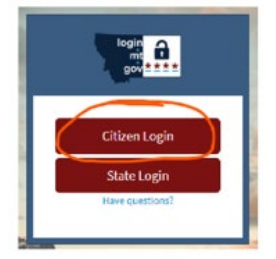

Note #2: Supervisors DO NOT fill out the *imMTrax User Agreement*. It is a user agreement between *imMTrax* and your staff member/employee.

Note #3: Supervisors DO NOT share your Okta login with your employee. Your employee will need to sign up for an Okta account if they do not already have one. Have them follow the <u>Create an Okta</u> <u>Account guide to get signed up with an Okta account.</u>

Note #4: The prospective new user needs to ensure that they are clicking on the imMTrax Agreement button (see photo to the right).

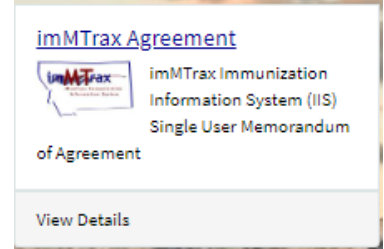

5. The user needs to fill out the \*starred fields on the *imMTrax User Agreement* form.

a. REQ# - This number will be listed in the email the instructing them to fill out the imMTrax User Agree

### Request Information

| a. REQ# - This number will be liste                             | d in the email the user receives                                                                                                    | Request information |
|-----------------------------------------------------------------|----------------------------------------------------------------------------------------------------|---------------------|
| nstructing them to fill out the <i>imMTrax User Agreement</i> . |                                                                                                    | <b>★</b> REQ#       |
|                                                                 |                                                                                                    | REQ0100387          |
| b. The user will need to check the                              | boxes to agree to use the                                                                                                    |                     |
| imMTrax system appropriately.                                   | If will safeguard my imMTrax access privileges and password by not permitting their use<br>by any other person.                                                                                                    |                     |
|                                                                 | It, or my employer, will notify Montana Immunization Program if I discontinue<br>employement, am terminated, or no longer need access to imMTax. IIS staff have the<br>authority to inactivate imMTax user accounts that have not been accessed in over six<br>months.                                                                                                    |                     |
|                                                                 | I will not access imMTrax for any use outside those required to provide immunization<br>services or activities.                                                                                                    |                     |
|                                                                 | It will allow patients the option, without penalty, to have their information excluded from<br>entry into imMTrax.                                                                                                    |                     |
|                                                                 | I will handle information or documents obtained through imMTrax in a confidential<br>manner and in accordance with Montana law (Uniform Health Care Information Act, MCA<br>50-16, Part 5) and the federal Health Insurance Portability and Accountability Act of 1996<br>(HIPAA).                                                                                                    |                     |
|                                                                 | imMTrax Consent                                                                                                    |                     |
|                                                                 | Montana has a voluntary inclusion or "opt-in" policy requiring client or guardian consert for<br>immunizations to be accessible in imMFasc. Changing elisient consent whole authorization<br>in violation of state confidentiality rules. When obtaining consent, the Nontana Immunization<br>Program reconsert for state interplay and the state of the consert form available on the Montana<br>Immunization Program in imMFasc website. The consent forms, also well as additional<br>information and guidance can be found at thit tips://gbi.mt.gov/gbi.htmls/html/Tavi/dbi. |                     |
|                                                                 | As a requirement for imMTrax access, I acknowledge:                                                                                                    |                     |
|                                                                 | I will ensure that consent to participate in imMTrax is collected and updated appropriately.                                                                                                    |                     |
|                                                                 | I have read, understand and accept the terms outlined in the above Memorandum of<br>Agreement. I understand that any violation of these provisions may result in termination                                                                                                    |                     |

c. The prospective new user should complete the signature section.

| Facility/Employer Name | <b>≭</b> Job Title |   |
|------------------------|--------------------|---|
| SPH Broadway Clinic    | Clinic RN          |   |
| Full Legal Name        | * Date             |   |
| Nancy N. Nurce, RN     | 11-09-2022         | = |

Signature

The prospective new user should click **Submit** button. 6.

| Save   |
|--------|
| Submit |
|        |

- 7. Once all steps have been completed, *imMTrax* support will set up the user's *imMTrax* access. Please note that setting up *imMTrax* access is a manual process.
  - a. Once that step is completed by *imMTrax* support, the system automatically sends the user their imMTrax access credentials via email. Please contact imMTrax support at 406-444-5580 if your employee has not received their imMTrax login credentials within three business days after submitting the request for *imMTrax* access. Failure to complete all required paperwork will result in a delay in the user in receiving imMTrax access.

Quick Reference Guide: Electronic imMTrax Access Requests | Page 4 of 4 | Revised 12/2023